# B6200/B6300

••••• KULLANİCİ KİLAVUZU

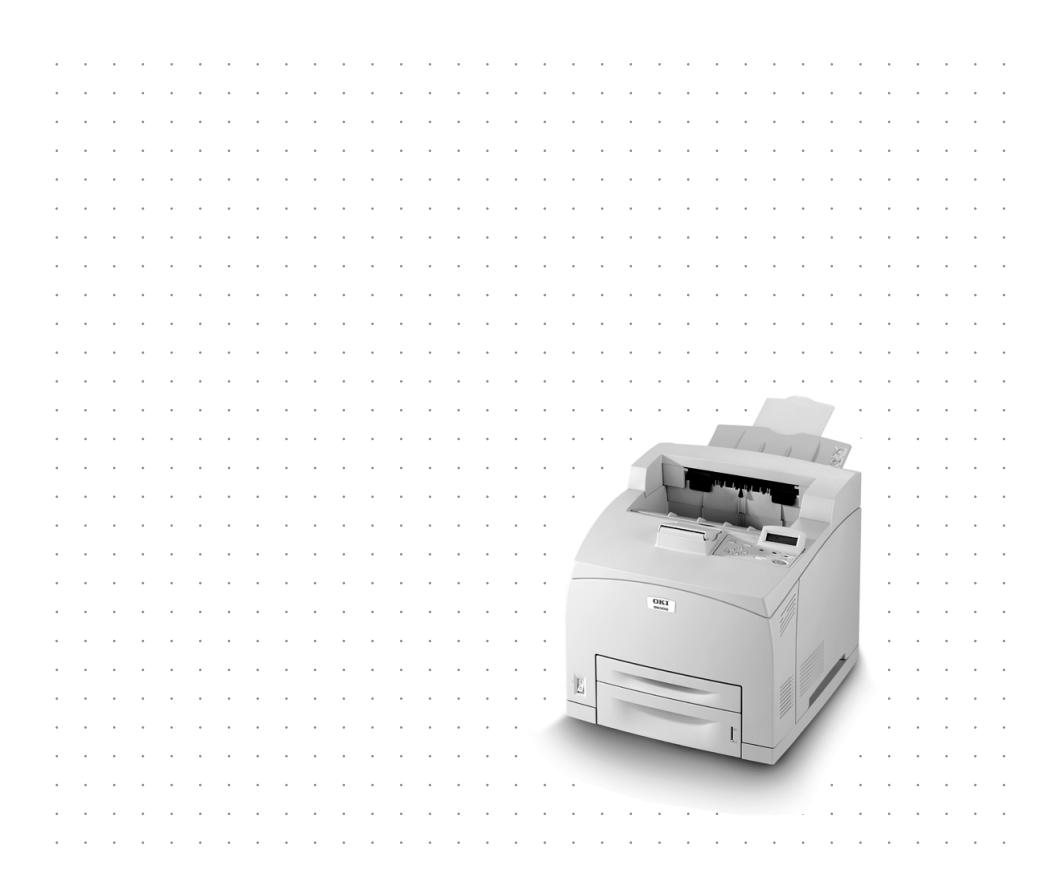

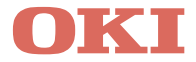

# Önsöz

Elinizdeki bu dokümandaki bilgilerin eksiksiz, doğru ve güncel olmasını sağlamak amacıyla gerekli tüm özen gösterilmiştir. Üretici firma, kontrolü dışındaki hataların sonuçlarından sorumlu değildir. Üretici firma aynı zamanda bu kılavuzda sözü edilen ve diğer üretici firmalar tarafından üretilen donanım ve yazılımlardaki değişikliklerin kılavuz içerisindeki uygulamaları etkilemeyeceğini garanti edemez. Diğer şirketler tarafından üretilen yazılım ürünlerinden bu kılavuzda söz edilmesi üretici firma tarafından mutlaka onaylanmış olduğunu göstermez.

Her ne kadar bu kılavuzun hazırlanması aşamasında mümkün olduğu kadar doğru ve faydalı olması için gereken tüm çaba gösterildiyse de, doküman içerisindeki bilgilerin tam doğruluğu ve eksiksizliği konusunda, ifade veya ima yoluyla, herhangi bir şekilde garanti vermek mümkün değildir.

En son bilgiler için aşağıdaki web sitelerine bakın:

#### Oki Europe: http://www.okieurope.com

#### Oki Americas Inc.: http://www.okidata.com

Telif hakkı © 2003. Her hakkı saklıdır.

OKI ve Microline, Oki Electric Industry Company, Ltd. Şti.nin tescilli ticari markalarıdır.

Energy Star, United States Environmental Protection Agency'nin tescilli bir ticari markasıdır.

Hewlett-Packard, HP ve LaserJet, Hewlett-Packard Şirketinin tescilli ticari markalarıdır.

Microsoft, MS-DOS ve Windows, Microsoft Corporation'ın tescilli ticari markalarıdır.

Apple, Macintosh, Mac ve Mac OS, Apple Computer' ın tescilli ticari markalarıdır.

Diğer ürün ve marka isimleri ait oldukları firmaların tescilli ticari markaları veya ticari markalarıdır.

Bir Energy Star Programı Katılımcısı olarak, üretici firma bu ürünün enerji verimliliği açısından Energy Star yönergelerine uyumlu olduğunu belirtir.

Bu ürün, elektromanyetik uyumluluk ve düşük voltaj ile ilgili olarak üye devletlerin kanunlarına en yakın olacak şekilde düzenlenmiş Talimat Kurulu 89/336/EEC (EMC) ve 72/23/EEC (LVD) gereklerine uygundur.

# İçindekiler

| Önsöz 2                                                                                                    |
|----------------------------------------------------------------------------------------------------|
| Giriş                                                                                                    |
| Bu kılavuz hakkında7<br>Kurallar7                                                                                                    |
| Yükleme ve yeniden konumlandırma işlemi.8Güvenlik önlemleri8Yazıcıyı taşıma8Paketin içindekileri kontrol edin9Yazıcının parçalarını belirleme10Yazıcı için yer hazırlama11Alan gereksinimleri12Yüzü Yukarıda (Arka) Kaseti Takma13İsteğe bağlı aksesuarları takma14Genel Kaset takma15Dupleks Ünitesini takma21Ofset Çıkış Kasetini Takma23Network Yazılım Kiti, Sabit Disk, Compact Flash26                 |
| Network Yazılım Kiti Takma       28         Sabit Disk takma       30         Compact Flash Disk Takma       33         Ek Bellek Takma       35         Drum-Toner Kartuşunu Takma       36         Arabirim kablosu takma       39         Güç kablosunu takma       40         Kağıt yükleme       41         Kontrol Paneli ve Menü sistemi       44         Kontrol paneli menülerinde gezinme       45 |
| Kontrol paneli dilini seçme                                                                                                    |

| Yazıcı sürücüsünü yükleme |
|---------------------------|
| ayarlama                  |
| Kağıt sıkışırsa           |
| Hata Mesajları57          |
| Dizin                     |
| OKI irtibat bilgileri60   |

# Giriş

### Hoş geldiniz

Oki B6200/B6300 Serisi bir yazıcıyı seçtiğiniz için teşekkürler. Bu, yazıcınızı kurmaya, yüklemeye ve çalıştırmaya yardımcı olacak bir kılavuzdur. Yazıcının özelliklerini tam olarak anlamak ve yazıcıyı doğru ve verimli şekilde kullanmak için lütfen yazıcıyı çalıştırmadan önce bu kılavuzu okuyun.

Kullanılan çizimlerde B6300 temel alınmış olsa da, bu kılavuz B6200/ B6300 Serisi ile ilgilidir.

Bu kılavuz, bilgisayar ortamınızla ve gerekirse network ortamınızla ilgili temel bilgilere sahip olduğunuz ve çalışma şeklini bildiğiniz varsayılarak yazılmıştır.

Bu Kullanım Kılavuzu, Başvuru Kılavuzu'nu da içeren diğer önemli kullanıcı dokümanlarıyla birlikte, yazıcınızla verilen CD-ROM'da bulunur.

## Özelliklere genel bakış

Burada, yazıcınızın başlıca özellikleriyle ilgili kısa bir genel bakış verilmektedir:

- ··· Birden çok kopya yazdırma
- --- 2 taraflı yazdırma
- ••• Filigran yazdırma
- --- Poster yazdırma
- ···
  ≩ Kitapçık yazdırma
- --- Asetat ayırma
- ---- Sık Kullanılanlar
- ··· Özel medyaya yazdırma
- ---- Güvenli yazdırma (Sabit Disk seçeneğinin takılmasını gerektirir)
- ••• Prova yazdırma (Sabit Disk seçeneğinin takılmasını gerektirir)
- ••• Gecikmeli yazdırma (Sabit Disk seçeneğinin takılmasını gerektirir)
- --- Alma kısıtlaması

# Bu kılavuz hakkında

### Kurallar

Bu kılavuzda, yazıcının dört kenarı ön, arka, sağ ve sol olarak adlandırılır. Yazıcının önünde durarak kontrol panelini görebilirsiniz; yazıcının arkası da önün karşıtıdır. Yazıcının sağ ve sol tarafı, yazıcının önüne bakan kişinin sırasıyla sağ ve sol tarafı olarak tanımlanır.

Belirli işlemleri veya bilgileri vurgulamak için bu kılavuzda aşağıdaki düzenler kullanılmıştır:

### NOT

Not, ürünü kullanmanıza ve anlamanıza yardımcı olabilen ana metni tamamlamak için ek bilgiler sağlar.

### DİKKAT!

Dikkat, dikkate alınmadığında cihazın yanlış çalışmasına veya hasar görmesine yol açabilecek ek bilgileri sağlar.

### UYARİ!

Uyarı, dikkate alınmadığında kişisel yaralanma riskine yol açabilecek ek bilgileri sağlar.

[ ]: Bilgisayarda ve yazıcının kontrol panelinde görüntülenen maddeleri belirtir. Yazıcıdan yazdırılan raporların/listelerin başlığını da gösterir.

 Klavyede ve yazıcıda bulunan tuş ve gösterge gibi öğeleri belirtir.

A4: Metrik A4 kağıt boyutuyla ilgili açıklamalar, Amerika için Letter kağıt boyutu olarak kabul edilmelidir.

## Yükleme ve yeniden konumlandırma işlemi

Aşağıdaki bölümler, yazıcıyı kurma ve ayarlamadan, bir uygulamayla yazdırma testi yapmaya kadar olan işlemler boyunca size yol gösterir. Doğru bir kurulum yapmak için tüm kurma sürecini tamamlayın.

### Güvenlik önlemleri

Bu yazıcı, aşağıdaki güç belirtimlerinden biri ile kullanılabilir: 110V ve 220 – 240V. Yazıcınız için geçerli olan belirtimler, yapılandırmanıza bağlıdır. Yangın veya şok riskini engellemek için, güç prizini yalnızca ayarı doğru olan fişe takın.

### Yazıcıyı taşıma

- Yazıcı çok ağırdır ve her zaman iki kişi tarafından kaldırılmalıdır. Yazıcının tüketim malzemeleriyle birlikteki ağırlığı 20,4 kg (45lb) (B6200) veya 22,6 kg'dır (50lb) (B6300). Hiçbir zaman yazıcıyı tek başınıza kaldırmaya çalışmayın.
- Yazıcıyı kaldırmak için, yazıcının önünde ve arkasında duran iki kişi, yazıcının kenarlarındaki çıkıntılı alanlardan tutmalıdır. Yazıcıyı, bu çıkıntılı alanlar dışındaki bir yerden tutarak kaldırmayın.

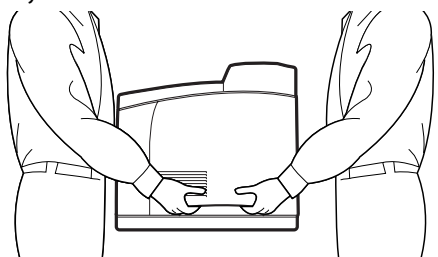

- -----> Yazıcıyı kaldırırken, yaralanmaları önlemek için doğru kaldırma şeklini koruyun.
- Diğer güvenlik bilgileri, bu ürünle birlikte sağlanan Kurulum Güvenliği veya Garanti ve Düzenleyici Bilgiler kitapçığında bulunur.

### Paketin içindekileri kontrol edin

Aşağıda listelenen tüm maddelerin yazıcı paketinde olup olmadığını kontrol edin. Eksik veya hasarlı öğeler varsa satıcınızla görüşün.

### 

- ----> 250 sayfalık Kağıt Kaseti
- -----> Yüzü Yukarıda (Arka) Kaset (yalnızca B6300)
- ----- Güç kabloları
- ----> Paket açma yönergeleri ve Hızlı Kurulum Kılavuzu
- -----> Güvenlik ve Garanti Kitapçığı

CD-ROM, yeni yazıcınızdan tam olarak yararlanmanıza yardımcı olmak üzere tasarlanmış yazıcı sürücülerini, yazılımı ve dokümanları içerir. Oki, uygun dokümanı veya uygulamayı seçmenize yardımcı olmak için, MS Windows altında bir arabirim sağlar.

#### NOT

Yazıcınızla birlikte standart bir yapılandırma olarak dupleks ünitesi sağlandığında, birimi kurmak için "İsteğe bağlı aksesuarları takma" sayfa 14 bölümüne bakın.

### Yazıcının parçalarını belirleme

Yazıcının başlıca parçaları ve işlevlerinin kısa açıklaması aşağıda gösterilmektedir:

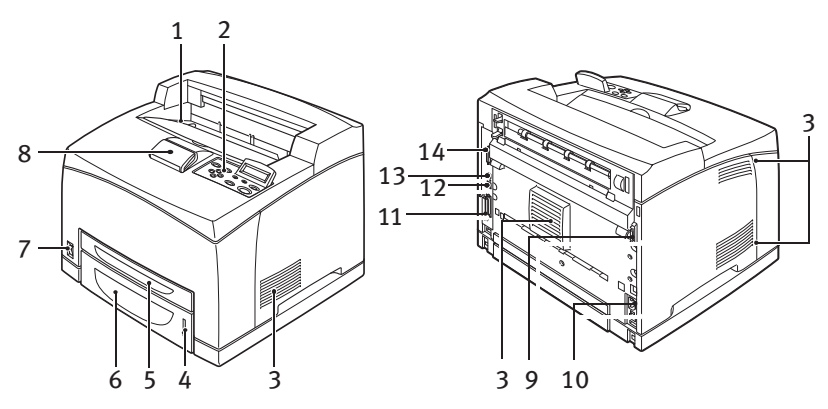

| No. | İsim                         | Açıklama                                                                                                    |
|-----|------------------------------|----------------------------------------------------------------------------------------------------|
| 1   | Orta çıktı kaseti            | Yazdırılan işler, yazdırılan yüzleri aşağıda olarak buraya<br>gelir.                                                                                                    |
| 2   | Kontrol paneli               | Kontrol düğmeleri, göstergeler ve ekrandan oluşur.<br>Kontrol panelinin ayrıntıları için, bkz: "Kontrol Paneli ve<br>Menü sistemi" sayfa 44.                                               |
| 3   | Havalandırma yuvaları        | Yazıcının içinin havalandırılmasını sağlar.                                                                                                    |
| 4   | Kağıt düzeyi göstergesi      | 550 sayfalık kağıt kasetinde kalan kağıdın düzeyini<br>gösterir.                                                                                                    |
| 5   | Kaset 1                      | 150 sayfa kağıt alır.                                                                                                    |
| 6   | Kaset 2                      | 250 sayfa (B6200) veya 550 sayfa (B6300) kağıt<br>bulundurur.                                                                                                    |
| 7   | Güç düğmesi                  | Yazıcının gücünü açar ve kapatır.                                                                                                    |
| 8   | Uzatma çıktı kaseti          | A4'ten büyük kağıda yazdırırken bu kaseti dışarı doğru çekerek uzatın.                                                                                                    |
| 9   | Dupleks ünitesi<br>konektörü | Dupleks ünitesini (isteğe bağlı) bağlamak için.                                                                                                    |
| 10  | Güç kablosu konektörü        | Güç kablosunu bağlamak için.                                                                                                    |
| 11  | Paralel konektör             | Paralel kablo bağlamak için.                                                                                                    |
| 12  | Network konektörü            | Yazıcıyı network yazıcısı olarak kullanırken network<br>kablosunu bağlamak için. (Network özelliğini<br>etkinleştirmek için Network Yazılım Kiti seçeneğinin<br>yüklenmiş olması gerekir.) |

| No. | İsim          | Açıklama                  |
|-----|---------------|---------------------------|
| 13  | USB konektörü | USB kablo bağlamak için.  |
| 14  | Seri konektör | Seri kablo bağlamak için. |

### Yazıcı için yer hazırlama

Makineyi, makine ağırlığına dayanabilecek düz ve sağlam bir yüzeye yerleştirin – 20,4 kg (45lb) (B6200) veya 22,6 kg (50lb) (B6300). Makine eğilirse devrilebilir ve yaralanmalara neden olabilir.

### Alan gereksinimleri

Yazıcının yan ve arka panellerde havalandırma delikleri vardır. Yazıcının arka tarafıyla duvar arasında en az 255 mm (10 inç), sol tarafıyla duvar arasında en az 200 mm (8 inç) ve sağ tarafıyla duvar arasında en az 300 mm (12 inç) boşluk kalacak şekilde kurulmasına dikkat edin. İyi havalandırılmayan bir makine aşırı iç ısınmaya ve yangına yol açabilir. Aşağıdaki şemada, makinenin en üst performansta çalışmasını sağlamak üzere, normal çalışma, tüketim malzemesi değiştirme ve bakım için gereken en az boşluklar gösterilmektedir.

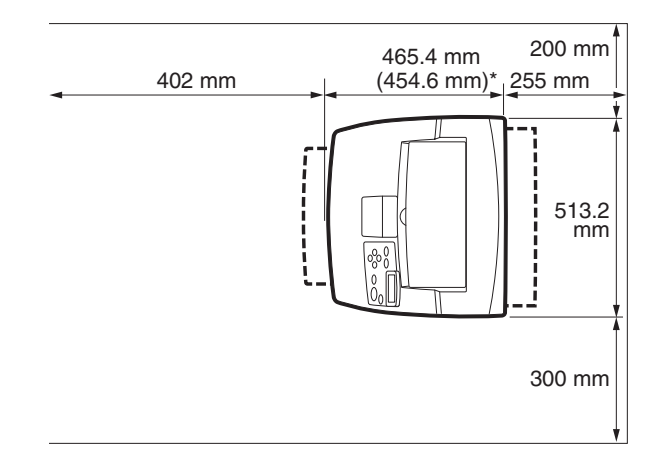

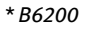

### Ortam

Kurulum yerinin aşağıdaki koşullara uygun olduğundan emin olun:

- Yazıcıyı sıcak, nemli, tozlu veya iyi havalandırılmayan bir ortama yerleştirmeyin. Uzun süre bu gibi olumsuz koşullara maruz kalması, yangına veya elektrik çarpmasına neden olabilir.
- Sıcaklık sınırları 10 32 °C, nem sınırları % 15 85
   (yoğunlaşmasız). Nem 32 °C'de % 70 veya altında olmalıdır ve
   % 85 nem oranında sıcaklık 28 °C veya altında olmalıdır.

### NOT

Ani sıcaklık değişiklikleri baskı kalitesini olumsuz etkileyebilir. Soğuk bir odanın hızlı şekilde ısıtılması veya yazıcının nem oranı/sıcaklığı düşük olan bir yerden nem oranı/sıcaklığı yüksek olan bir yere taşınması yazıcının içinde yoğunlaşmaya yol açabilir, bu da görüntü aktarımını doğrudan olumsuz etkileyebilir. Yoğunlaşma gerçekleştiğinde, yazıcıyı kullanmadan önce en az 1 saat yeni ortama alışması için bırakın.

- ----> Yazıcıyı doğrudan güneş ışığında bırakmayın.

### Yüzü Yukarıda (Arka) Kaseti Takma

Gerekirse bu yazıcıya yüzü yukarıda (arka) kaset takabilirsiniz.

#### NOT

Yüzü yukarıda (arka) kaset yalnızca B6300'e takılabilir.

1. Yüzü yukarıda (arka) kasetin sağ ve sol uçlarını, yazıcının arkasındaki deliklere (1) yerleştirin ve kaseti yerine indirin (2).

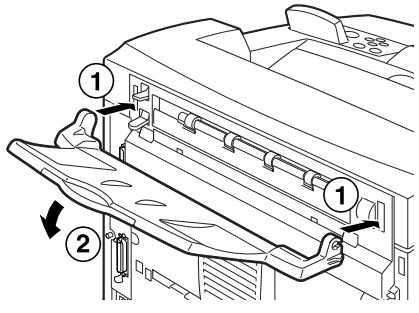

2. Arka çıktı kaseti kolunu şemada gösterildiği gibi yukarı doğru itin (1) ve ek kaseti çekip çıkarın (2).

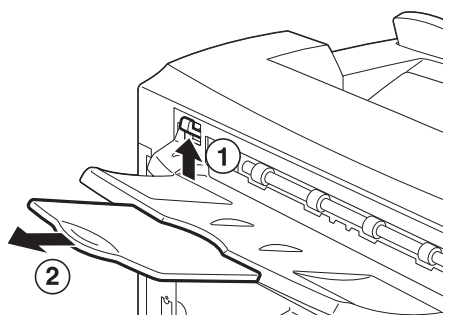

3. Size verilen etiketi yazıcının arkasına yapıştırın.

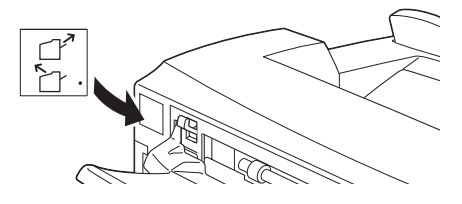

### İsteğe bağlı aksesuarları takma

İsteğe bağlı aksesuarlar satın aldıysanız, bunları, drum-toner kartuşunu ayarlamadan ve kağıt yüklemeden önce takın. Takılacak isteğe bağlı aksesuar yoksa, sonraki adıma geçin: "Drum-Toner Kartuşunu Takma" sayfa 36.

### UYARİ!

Bu kılavuzda yapılması gerektiği özellikle belirtilmediği sürece, hiçbir zaman vidayla sabitlenmiş makine kapaklarını açmayın veya çıkarmayın. Yüksek gerilimli bir bileşen, elektrik çarpmasına neden olabilir.

Makine yapılandırmasını veya herhangi bir parçayı değiştirmeye çalışmayın. Yetkisiz kişilerce yapılan değişiklikler duman veya ateş çıkmasına yol açabilir.

### DİKKAT!

Arabirim kablolarını veya isteğe bağlı aksesuarları bağlamadan önce, yazıcının kapalı olmasına dikkat edin. Kablo veya isteğe bağlı aksesuarların makine çalışırken takılması elektrik çarpmasına yol açabilir.

### NOT

Makine kullanılırken başka isteğe bağlı aksesuarlar eklemek için, yazıcı sürücüsünde isteğe bağlı aksesuarların yapılandırmasını değiştirmeniz gerekir. Ayrıntılar için, yazıcı sürücüsünün Çevrimiçi Yardım'ına bakın.

### Genel Kaset takma

Bu yazıcıya en çok iki düzeyde genel kaset (550 sayfalık) takabilirsiniz.

Bu bölümde, örnek olarak iki kasetin takılması açıklanmaktadır.

- 1. Aşağıdaki öğelerin hepsine sahip olduğunuzdan emin olun:
  - -----> Kaset modülü ve kağıt kaseti

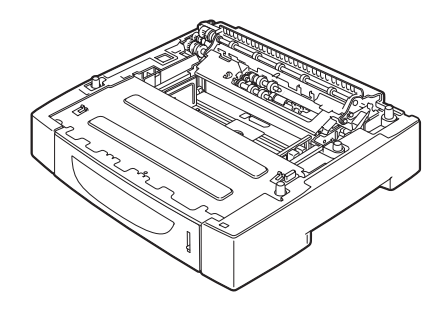

----- Mandallar (dört parça)

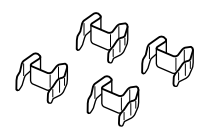

2. Alt düzeye takılacak kaset modülünü düzgün bir yüzeye yerleştirin, sonra kağıt kasetini çekip çıkarın.

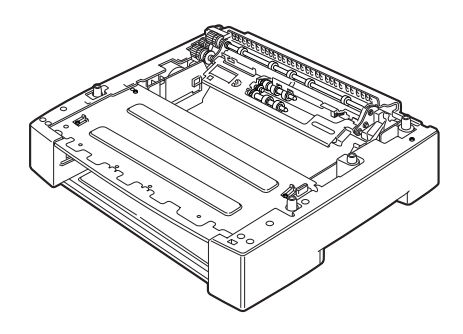

### NOT

Yalnızca bir kaset takıyorsanız 6. adıma geçin.

3. Üst düzeye takılacak kaset modülünü, şemada gösterilen parçalardan tutarak kaldırın.

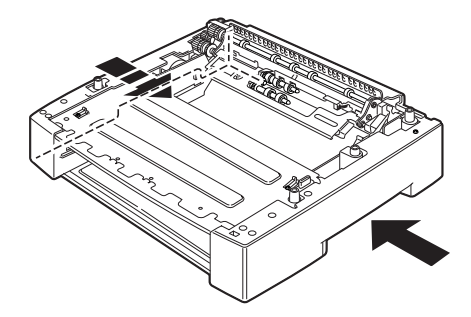

4. Üst ve alt kaset modüllerinin ön ve arka köşelerini hizalayın ve alt modülün dört köşesindeki kılavuz pimleri, üst modülün taban plakasındaki deliklere uyacak şekilde, üst modülü yavaşça indirin.

### **DİKKAT!**

Kaset modülünün yavaşça indirilmesi gerekir. Aksi halde, iç kısımlar hasar görebilir.

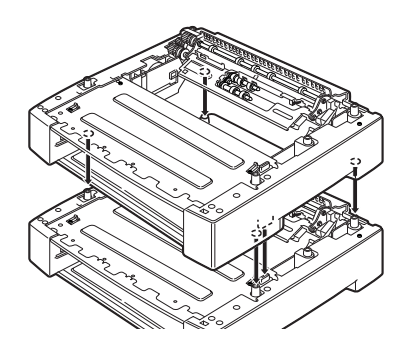

5. Sağlanmış olan mandalları, kaset modülünün içindeki iki yere ve kaset modülünün arkasındaki iki yere takın. Mandalları sıkıca yerleştirin.

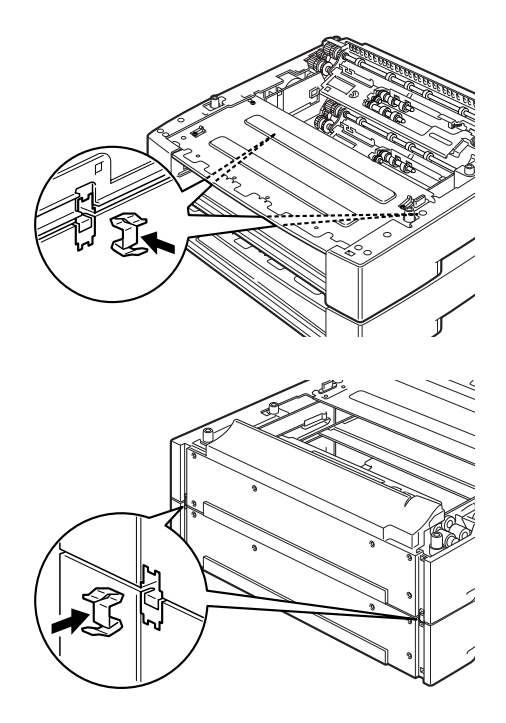

6. Kağıt kasetini yazıdan çekip çıkarın.

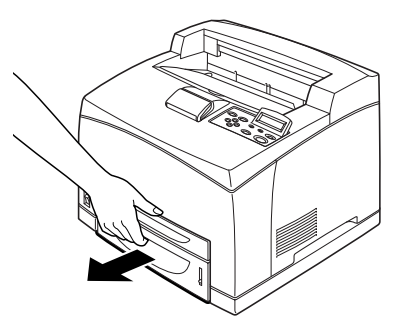

7. Yazıcıyı girintili alanlardan tutarak kaldırın.

8. Yazıcının köşelerini ve kaset modüllerini hizalayın ve kaset modülünün dört köşesindeki kılavuz pimleri, yazıcının taban plakasındaki deliklere uyacak şekilde, yazıcıyı yavaşça indirin.

### DİKKAT!

Yazıcının yavaşça indirilmesi gerekir. Aksi halde, kaset modüllerinin iç kısımları hasar görebilir.

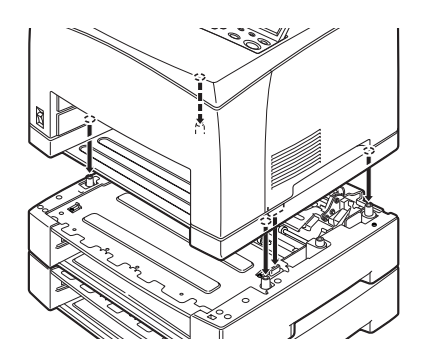

9. Sağlanmış olan mandalları, yazıcının içindeki iki yere ve arkasındaki iki yere takın. Mandalları sıkıca yerleştirin.

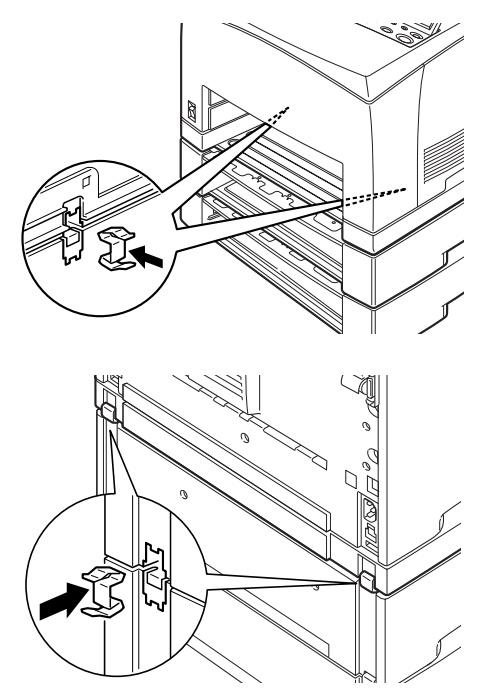

10. Kaseti yazıcının içine tamamen itin.

### NOT

Kağıt yükleme hakkında ayrıntılar için "Kağıt yükleme" sayfa 41 bölümüne bakın.

### Dupleks Ünitesini takma

Bu yazıcıya dupleks ünitesi takabilirsiniz. Yüzü yukarıda kaset takılmışsa, dupleks ünitesi takılmadan önce, "Yüzü Yukarıda (Arka) Kaseti Takma" sayfa 13 bölümündeki adımları tersten uygulayarak bu kaseti çıkarın ve dupleks ünitesi takıldıktan sonra yeniden takın.

 İki ucu şemada gösterildiği gibi iterek, çift taraflı birim kapağını çıkarın (1).
 Sonra, yazıcının arkasında, sağ üstte bulunan konektör başlığını çıkarın (2).

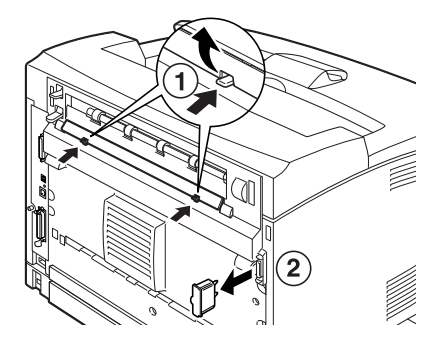

 Dupleks ünitesinin altındaki sağ ve sol uçları yazıcının arkasındaki deliklere yerleştirin, sonra da dupleks ünitesinin üst kısmını yazıcı ile hizalayın. Dupleks ünitesinin konektörünün yazıcının konektörüne

bağlanmış olmasına dikkat edin.

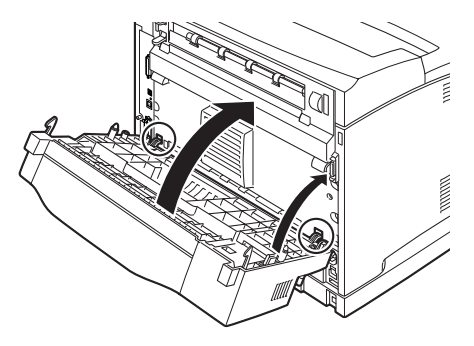

3. Dupleks ünitesinin altında, her iki uçtaki vidaları sıkıştırın.

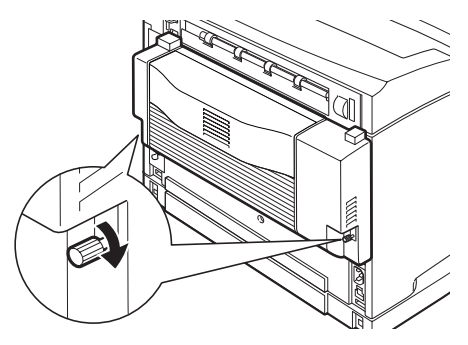

### Ofset Çıkış Kasetini Takma

Bu yazıcıya ofset çıkış kaseti takabilirsiniz.

### NOT

Ofset çıkış kaseti yalnızca B6300'e takılabilir.

1. Yazıcının arkasında, sol üst köşedeki ikinci kolu kaldırın (1) ve kapağı açın (2).

### NOT

Dupleks ünitesi takıldığında, birimin sol yan kapağının üstündeki kolu kaldırıp birimi açın, sonra da şemada gösterildiği gibi kapağı açın.

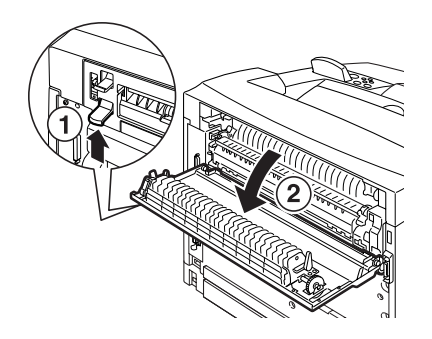

2. Kağıt çıkışının üst kapağını sökmek için, sağ ve soldaki kanatlı vidaları şemada gösterildiği gibi gevşetin.

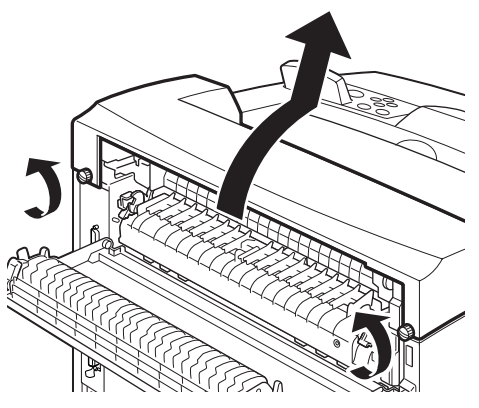

3. Ofset çıkış kasetinin sağ ve sol uçlarını, yazıcının üstündeki deliklere yerleştirin (1) ve yavaşça yazıcının üstüne indirin (2).

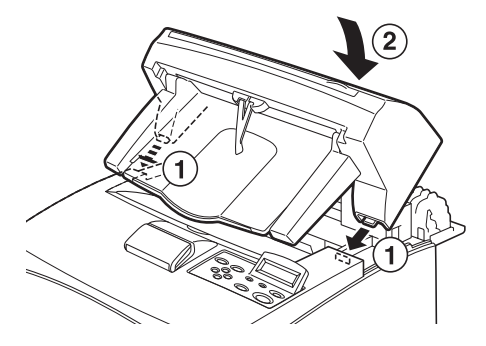

4. Ofset çıkış kasetinin altında, her iki uçtaki vidaları sıkıştırın.

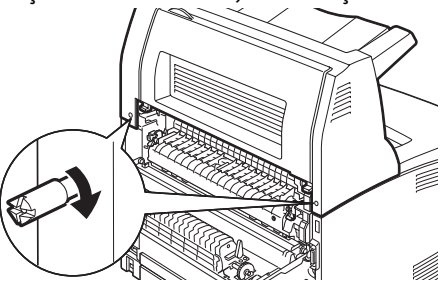

5. Kapağı kapatın.

6. Yazıcıya yüzü yukarıda (arka) kaset takarsanız, verilen etiketi ofset çıkış kasetinin arkasına yapıştırın.

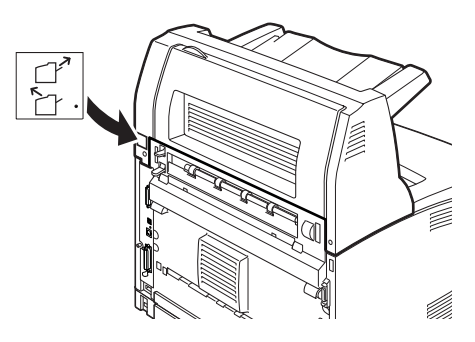

7. Uzatma kasetini dışarıya doğru çekin.

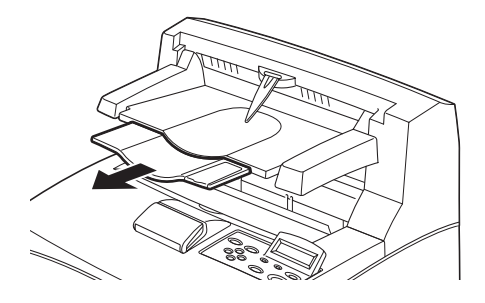

### **DİKKAT!**

Kaset katlanmışken yazdırmak kağıt sıkışmasına neden olabilir. Yazıcıyı kullanırken kasetin açık olmasına dikkat edin.

8. Ağır kağıtlara yazdırırken durdurucuyu yukarı kaldırın.

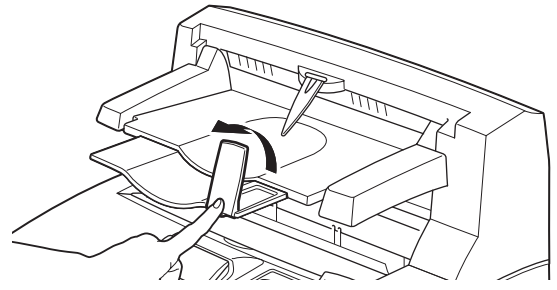

### Network Yazılım Kiti, Sabit Disk, Compact Flash Disk veya Ek Bellek takma

Network Yazılım Kiti, Sabit Disk, Compact Flash Disk veya Ek Bellek takmak için, her takma işleminde başlangıçta yazıcıyı hazırlamak üzere ve bitişte yazıcıyı kapatmak üzere aynı adımlar gereklidir. Bu adımlar burada açıklanmaktadır.

#### Yazıcıyı hazırlama

1. Sağ ayrılabilir kapaktaki vidayı çıkarın.

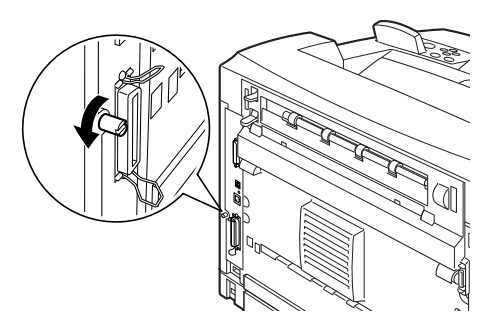

2. Alttaki çıkıntıları serbest bırakmak için kapağı yazıcının arkasına doğru kaydırın (1) ve aşağı doğru çekin (2).

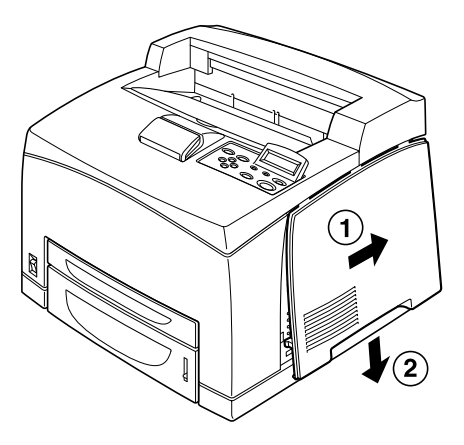

3. Metal kapağın üstündeki iki vidayı çıkarın (1) ve metal kapağı yukarı doğru çekin (2).

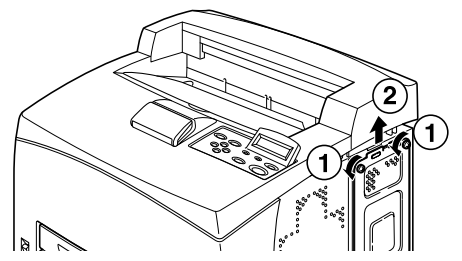

#### Yazıcıyı kapatma

1. Metal kapağın altındaki çıkıntıyı yazıcının girintisine hizalayıp takın (1) ve kapağın üstündeki iki vidayı yerleştirin (2).

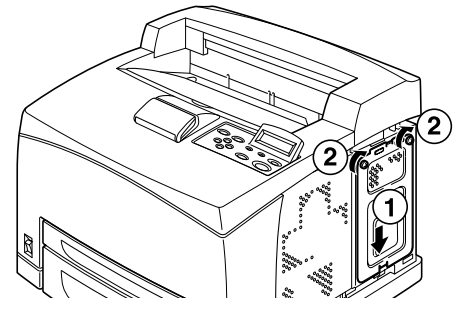

 Sağ ayrılabilir kapağın üstündeki çıkıntıları yazıcının girintilerine hizalayıp yerleştirin (1). Kapağın altındaki çıkıntıları yazıcıya takın (2) ve kapağı, yazıcının önüne doğru kaydırın (3).

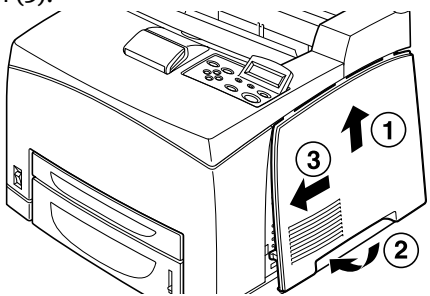

3. Sağ ayrılabilir kapaktaki vidayı sıkıştırın.

### Network Yazılım Kiti Takma

Bu yazıcıya network yazılım kiti takabilirsiniz. Bu seçeneği takmak, [Network/Bağlantı Noktası] ve [Bellek Ayırma] ayarlarını başlatabilir.

### **DİKKAT!**

Network yazılım kitinin konektörlerine hiçbir zaman dokunmayın. Network yazılım kitinin bükülmesine veya hasar görmesine hiçbir zaman izin vermeyin.

Network yazılım kitini tutmadan önce, bedeninizde oluşan elektrostatik şarjı boşaltmak için metal nesnelere dokunun.

- 1. "Yazıcıyı hazırlama" sayfa 26 bölümüne bakın.
- 2. Network yazılım kitini, girintisi (1) yuvadaki çıkıntıyla hizalı olacak şekilde tutun.

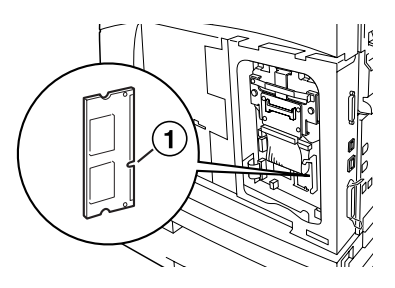

3. Yuvanın üstündeki kancayı serbest bırakın.

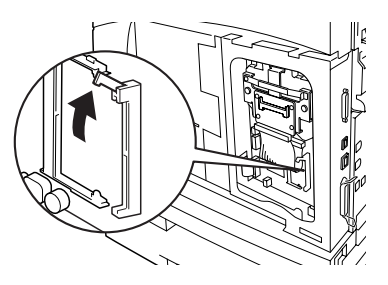

4. Network yazılım kitini yavaşça yuvaya yerleştirin ve kartın üst köşesine, sonra da alt köşeye sıkıca bastırın.

Network yazılım kitini yuvaya tamamen ve sıkıca yerleştirmek, yuvanın üzerindeki kancanın yukarı kalkmasına yol açar.

### NOT

Network yazılım kitini yuvanın içine doğru, gittiği kadar ileriye yerleştirmeye dikkat edin.

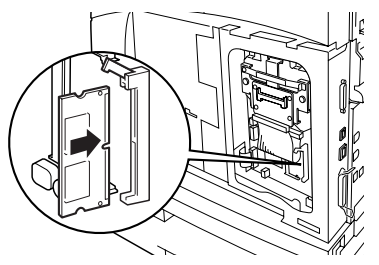

5. Network konektöründen başlığı çıkarın.

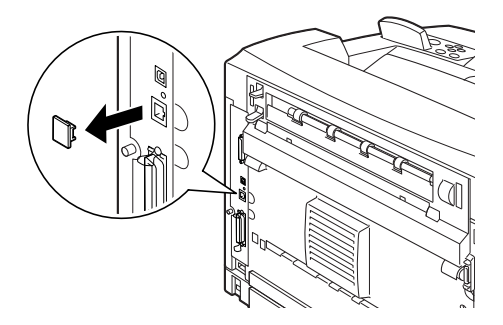

6. "Yazıcıyı kapatma" sayfa 27 bölümüne bakın.

### Sabit Disk takma

Bu yazıcıya sabit disk takabilirsiniz.

### NOT

- > Yazıcınızda Compact Flash disk (isteğe bağlı) takılıyken sabit disk takamazsınız. Bunlardan yalnızca birini takabilirsiniz.
- > Bu seçeneği takmak, [Network/Bağlantı Noktası] ve [Bellek Ayırma] ayarlarını başlatabilir.

### DİKKAT!

Sabit disk hassas bir parçadır ve dikkat edilmesi gerekir. Hasar oluşması durumunda, diskte kaydedilmiş olan önemli veriler silinebilir. Verilerinizi düzenli olarak yedeklemeniz önerilir.

- 1. "Yazıcıyı hazırlama" sayfa 26 bölümüne bakın.
- Compact Flash disk sürücüsünün sağında ve solunda bulunan vidaları çıkarın (1) ve Compact Flash disk sürücüsünü şemada gösterildiği gibi çıkarın (2).

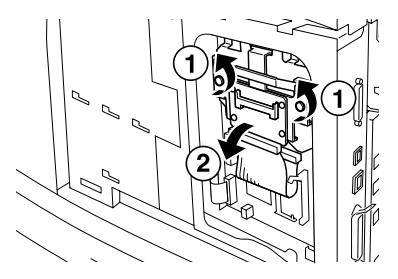

3. Compact Flash disk sürücüsünün kablosunu, yazıcının konektöründen çıkarın.

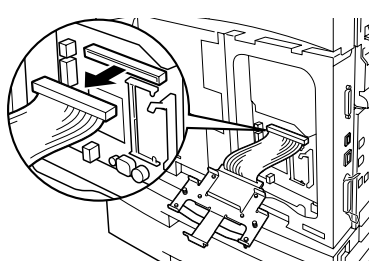

4. Sabit diskin kablosunu, şemada gösterildiği gibi yazıcının konektörüne takın.

### DİKKAT!

Kabloyu takarken, düğmesini önlemek için diski elle sıkıca tutun.

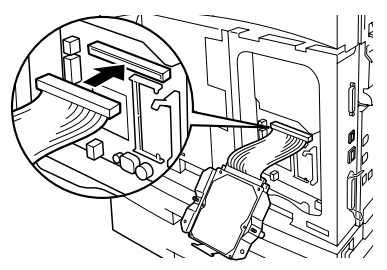

5. Sabit diski şemada gösterildiği gibi tutun ve yazıcıya takın. Sabit diskteki oku, yazıcıdaki ok ile hizalayın ve diskin üstündeki kolu, takma konumuna yerleştirin.

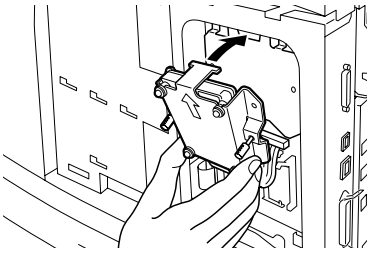

6. Sabit diskin iki tarafındaki vidaları sıkıştırın.

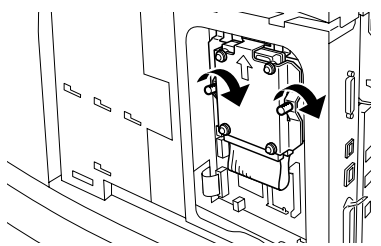

7. "Yazıcıyı kapatma" sayfa 27 bölümüne bakın.

### Compact Flash Disk Takma

Bu yazıcıya, Compact Flash disk seçeneği (yalnızca belirli bölgelerde kullanılabilir) takabilirsiniz.

|   | NOT                                                                                                    |
|---|----------------------------------------------------------------------------------------------------|
| > | Yazıcınızda sabit disk (isteğe bağlı) takılıyken Compact Flash disk<br>takamazsınız. Bunlardan yalnızca birini takabilirsiniz. |
| > | Compact Flash disk takmak, Compact Flash diskte bulunan tüm<br>verileri siler.                                                 |
| > | Bu seçeneği takmak, bellek ayırma ile ilgili tüm yazıcı ayarlarını<br>başlatabilir.                                            |
|   |                                                                                                    |

- 1. "Yazıcıyı hazırlama" sayfa 26 bölümüne bakın.
- 2. Compact Flash disk sürücüsündeki mandalı açın.

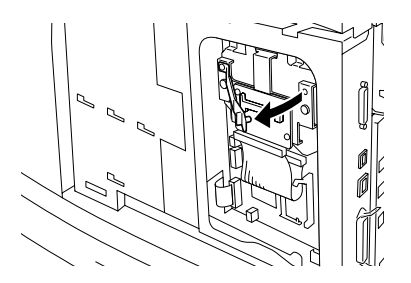

3. Compact Flash diski şemada gösterildiği gibi bulun.

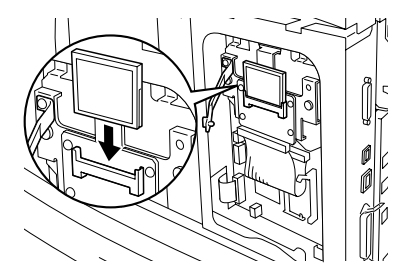

4. Mandalı kapatın.

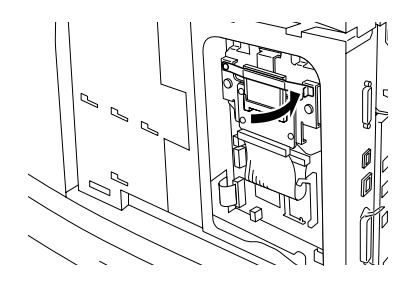

5. "Yazıcıyı kapatma" sayfa 27 bölümüne bakın.

### Ek Bellek Takma

Bu yazıcı için ek bellek modülü 512MB'dir.

### DİKKAT!

Ek belleğin uç bölgesine dokunmayın.

Ek belleği bükmeyin veya hasar vermeyin.

Çıplak elle dokunmadan önce statik şoku ortadan kaldırmak için, ek belleği metal bir yüzeyle temas halinde yerleştirmeye dikkat edin.

Yazıcı kullanılırken daha fazla bellek eklemek için, yazıcı sürücüsündeki bellek kapasitesini yapılandırmanız gerekir. Ayrıntılar için, yazıcı sürücüsünün Çevrimiçi Yardım'ına bakın.

- 1. "Yazıcıyı hazırlama" sayfa 26 bölümüne bakın.
- 2. Ek belleği, girintisi (1) yuvadaki çıkıntıyla hizalı olacak şekilde tutun.

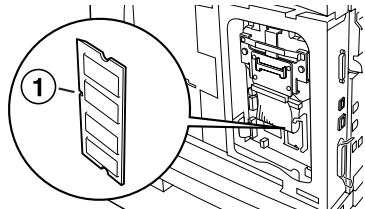

3. Ek belleği açılı olarak yerleştirin (1) ve tık sesi çıkararak yerine girene kadar yazıcıya doğru itin (2).

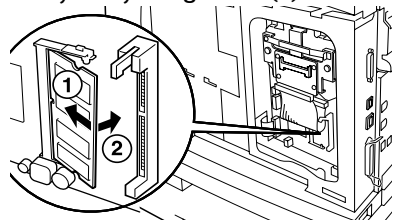

### NOT

Ek belleğin sağlam şekilde yerleştiğinden emin olun.

4. "Yazıcıyı kapatma" sayfa 27 bölümüne bakın.

### Drum-Toner Kartuşunu Takma

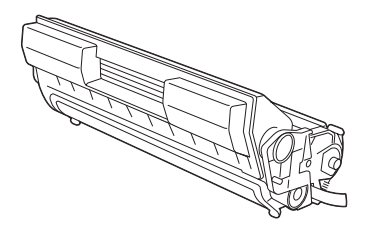

### NOT

Yazıcınız % 5 yüzey kullanımıyla 6.000 adet A4 sayfa kapasiteli bir drum-toner kartuşuyla birlikte verilmektedir. 10.000 sayfa (B6200/ B6300) veya 17.000 sayfa (yalnızca B6300) kapasiteli yedek drumtoner kartuşları edinilebilir.

Drum-toner kartuşunu ele alırken aşağıdaki noktaları unutmayın:

### **UYARİ!**

Patlamaya neden olabileceğinden, drum-toner kartuşunu hiçbir zaman açık ateşe atmayın.

- -----> Drum-toner kartuşunu doğrudan güneş ışığında veya güçlü ışık altında bırakmayın.
- -----> Drum-toner kartuşunu takarken, yoğun ışık altında olmayan bir yer seçin ve takma işlemini 5 dakikada bitirmeye çalışın.
- Işığa duyarlı drumun yüzeyine dokunmayın. Drumun hasar görmesine neden olabileceğinden, drum-toner kartuşunun ters çevrilmesine veya ters takılmasına izin vermeyin.
- ------> Işığa duyarlı drum, bir drum kapağı ile ışıktan korunur. Drum kapağını açmayın.
- Toner insan bedenine zararlı olmamasına rağmen, elleriniz veya giysiniz tonerle temas ederse hemen yıkayın.
- -----> Drum-toner kartuşunun, paketinden çıkarıldıktan sonra bir yıl içinde tüketilmesi önerilir.

- -----> Drum-toner kartuşunu çocukların ulaşamayacağı bir yerde tutun.
- 1. Kapağı açın.

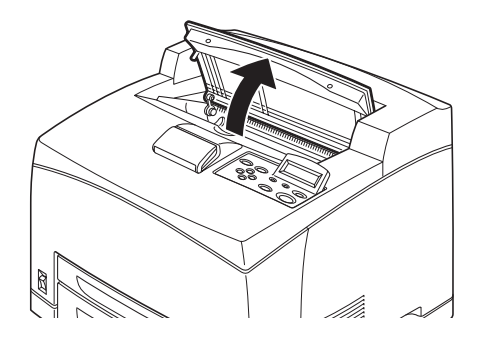

### NOT

İsteğe bağlı ofset çıkış kaseti takıldığında, kapağı açmadan önce kaseti katlayın.

### UYARİ!

Yazıcının içindeki hiçbir parçaya dokunmayın.

2. Drum-toner kartuşunu paket kutusundan çıkarın ve şemada gösterildiği gibi yedi veya sekiz kez sallayın.

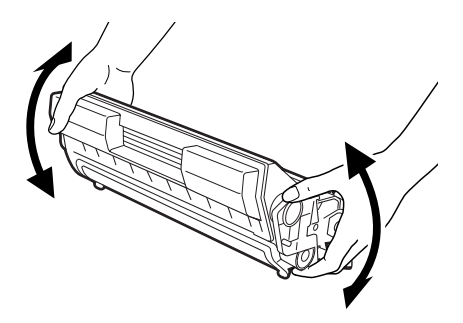

3. Drum-toner kartuşunu düz bir yüzeye yerleştirin ve koruyucu bantı yatay şekilde çekerek çıkarın.

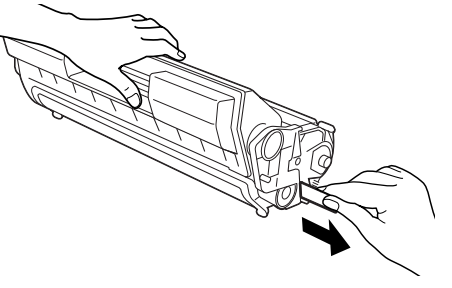

### DİKKAT!

Koruyucu bantı çıkarırken yatay olarak çekin. Bant çapraz şekilde çekilirse kopabilir.

Koruyucu bant çıkarıldıktan sonra, drum-toner kartuşunu sallamayın veya kartuşa vurmayın.

4. Drum-toner kartuşunu tutma yerinden tutun ve yazıcının içindeki yuvaya yerleştirin.

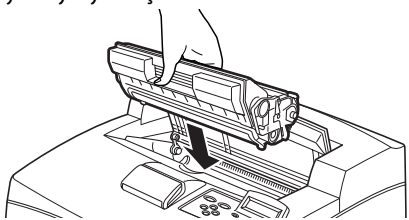

### DİKKAT!

Yazıcının içindeki hiçbir parçaya dokunmayın. Drum-toner kartuşunun sağlam şekilde yerleştiğinden emin olun.

5. Kapağı sıkıca kapatın.

#### NOT

Ofset çıkış kaseti 1. adımdaki gibi katlanmışsa, kapağı kapatın ve kaseti orijinal konumuna döndürün.

### Arabirim kablosu takma

Kullanılacak arabirim kablosunu yazıcıya takın.

#### NOT

USB kablosunu, yalnızca yazıcı sürücüsü bilgisayara yüklendikten sonra takın.

 Arabirim kablosunu, yazıcının arkasındaki arabirim konektörüne takın: seri (1), USB (2), network (3), paralel (4). Paralel kablonun konektöre takıldıktan sonra sabitlenmesi için her iki tarafındaki tel klibi kaldırın.

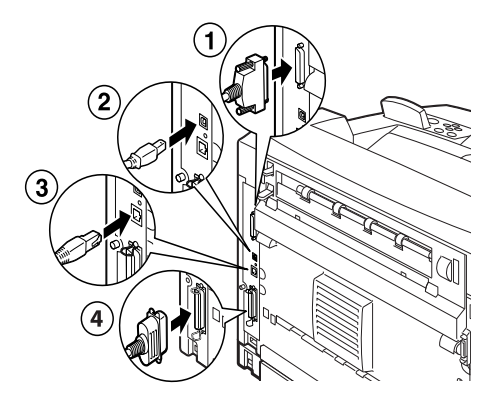

2. Paralel, USB veya Seri kablolarda, kablonun diğer ucunu bilgisayarın arabirim konektörüne takın.

### Güç kablosunu takma

Güç kablosunu takarken "Güvenlik önlemleri" sayfa 8 bölümünde verilen bilgileri dikkate alın.

 Yazıcı güç düğmesinin <O> konumunda olmasına dikkat edin.

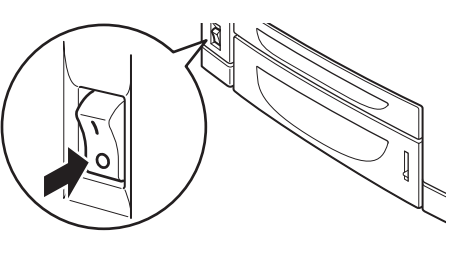

 Güç kablosunu, bilgisayarın arkasındaki güç kablosu konektörüne takın. Güç kablosunun diğer ucunu fiş takın.

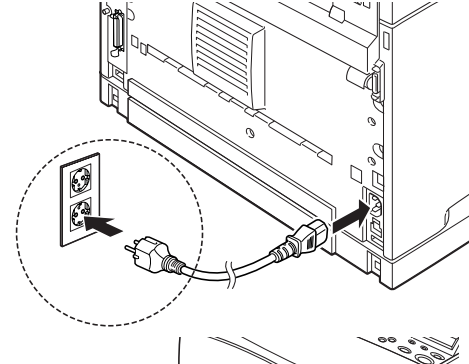

3. Yazıcının güç düğmesine basarak

konumuna getirin. Güç uygulanır ve kontrol paneli, yazıcının yazdırmaya hazır olduğunu görüntüler.

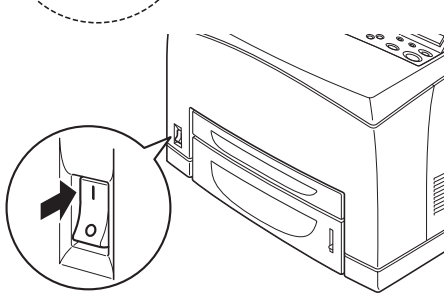

#### NOT

- Kullanılan network ortamına bağlı olarak, yazıcının yazdırmaya hazır olması birkaç dakika sürebilir.
- Yazıcının yazdırmaya hazır olduğu, ancak IP Adresi alamadığı mesajı görüntülenirse, normal çalışmaya devam edin.

### Kağıt yükleme

Bu bölümde, A4 boyutlu düz kağıdın kağıt kasetine dikey yönde yüklenmesi açıklanmaktadır.

Dikey yön

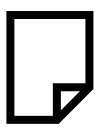

1. Kağıt kasetini düz bir yüzeye koyun ve kapağı kaldırın.

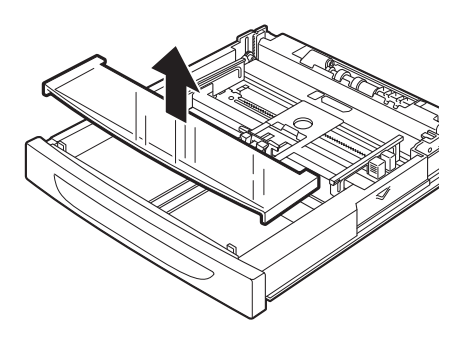

2. Kağıt kasetinin taban plakası kalkarsa, aşağı bastırın.

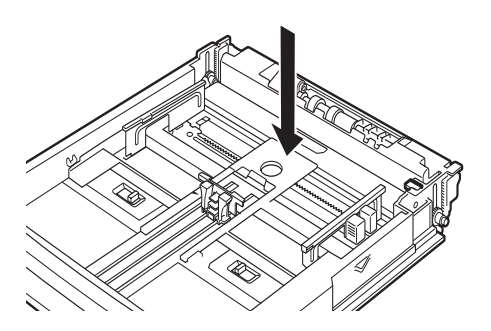

 Uzunluk kılavuzunu sıkıştırın ve istenen kağıt boyutuna kaydırın (1). Sağ genişlik kılavuzunu sıkıştırın ve istenen kağıt boyutuna kaydırın (2).

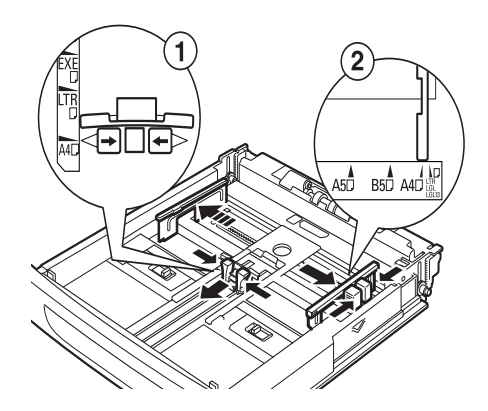

4. Kağıdı, yazdırılacak yüzü yukarı gelecek şekilde ve dört köşesi de hizalı olarak yükleyin.

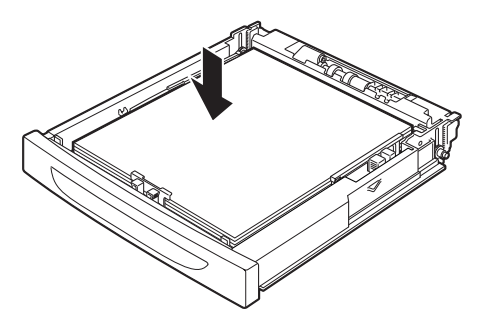

### DİKKAT!

Sağ genişlik kılavuzunun üzerine kağıt yerleştirmeyin.

En fazla doldurma çizgisini veya izin verilen en fazla kapasiteyi aşacak şekilde kağıt yüklemeyin.

Sağ genişlik kılavuzunu, kağıt genişliğine göre doğru olarak hizalayın. Sağ genişlik kılavuzu yerinde değilse kağıt düzgün olarak beslenmez ve bu durum kağıt sıkışmalarına neden olabilir. 5. Kağıt kasetinin kapağını kapatın ve kaseti tamamen yazıcıya itin.

### **DİKKAT!**

Kasetin kapağı sıkıca kapatılmalıdır. Aksi halde, kağıdın hizalanması bozulabilir.

 Yüklenen kağıt tiplerine ve boyutlarına göre, kontrol panelinde ayarları yapılandırmanız gerekebilir.
 Dönüştürülmüş kağıt, ağır kağıt veya asetat gibi düz olmayan kağıt yüklendiğinde, kağıt tipini değiştirin.
 Özel boyutta kağıt yüklendiğinde, kağıt boyutunu yapılandırın.

### Kontrol Paneli ve Menü sistemi

Kontrol paneli ve menü yapısıyla ilgili tam ayrıntılar için Başvuru Kılavuzu'na bakın.

Kontrol paneli bileşenleri ve işlevleri aşağıda açıklanmaktadır:

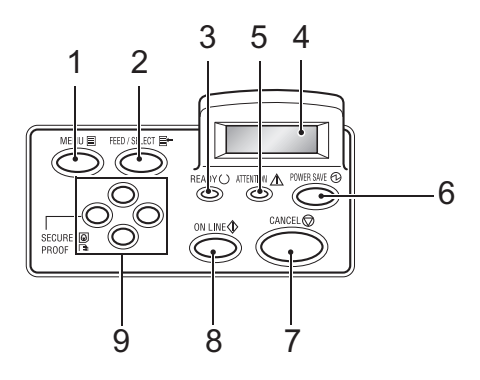

| No. | İsim                                                   | Açıklama                                                                                                    |
|-----|--------------------------------------------------------|----------------------------------------------------------------------------------------------------|
| 1   | <menü> düğmesi</menü>                                  | Menü ekranını görüntülemek/kapatmak için bu düğmeye basın.                                                                                                    |
| 2   | <pre>&lt; FEED/SELECT&gt; (BESLE/SEÇ) düğmesi</pre>    | Gerekli menü değerini ayarlamak ve yazdırma<br>raporlarını/listelerini kullanmak için bu düğmeye basın.                                                                                                    |
| 3   | < READY> (HAZIR)<br>göstergesi                         | lşığı yandığında, yazıcı bilgisayardan veri almaya<br>hazırdır.                                                                                                    |
| 4   | LCD Ekran                                              | Menü değerlerini, yazıcı durumunu ve hata mesajlarını<br>görüntüler.                                                                                                    |
| 5   | <pre><attention>(DİKKAT) göstergesi</attention></pre>  | lşığı yandığında, yazıcıda bir çalışma hatası vardır.                                                                                                    |
| 6   | < POWER SAVE> (GÜÇ<br>TASARRUFU)<br>düğmesi/göstergesi | Güç tasarrufu moduna girmek veya bu moddan çıkmak<br>için bu düğmeye basın. Yazıcı güç tasarrufu<br>modundayken göstergenin ışığı yanar.                                                                                                    |
| 7   | <cancel> (İPTAL)<br/>düğmesi</cancel>                  | Yazdırmayı iptal etmek için bu düğmeye basın.                                                                                                    |
| 8   | <on line=""> (ÇEVRİM<br/>İÇİ) düğmesi</on>             | Yazıcının veri alamadığı veya yazdırma verisini<br>işleyemediği çevrimdışı duruma geçmek için bu düğmeye<br>basın. Çevrimdışı durumdan çıkmak ve yazıcının<br>bilgisayardan veri alabildiği çevrimiçi duruma geçmek<br>için bu düğmeye yeniden basın. |

| No. | İsim                                                          | Açıklama                                                                                                    |
|-----|---------------------------------------------------------------|----------------------------------------------------------------------------------------------------|
| 9   | < <b>▲</b> >< <b>▼</b> >< <b>◀</b> >< <b>▶</b> ><br>düğmeleri | Ekranda gerekli menüye, öğeye ve gerekli değere gitmek<br>için bunlara basın. Ayrıca, güvenli/örnekli/gecikmeli<br>yazdırma yürütürken veya alınan postayı elle kontrol |
|     |                                                               | ederken/yazdırırken < 🗲 > düğmesine basın.                                                                                                    |
|     |                                                               | Not: <▲> <▼> düğmeleriyle aday değerleri değiştirirken,<br>ekranı sürekli olarak değiştirmek için düğmeleri basılı                                                      |
|     |                                                               | tutabilirsiniz. Ayrıca, <▲> <▼> düğmelerine aynı anda<br>basıldığında, varsayılan değerler görüntülenir.                                                                |

### Kontrol paneli menülerinde gezinme

| Menü ekranını Görüntüleme/<br>Kapatma                           | <menu> (MENÜ) düğmesi</menu>                                                                                                    |
|-----------------------------------------------------------------|----------------------------------------------------------------------------------------------------|
| Menü düğmeleri arasında<br>geçiş yapma                          | <▶> düğmesi (bir düzey aşağı iner) veya <◀> düğmesi (bir<br>düzey yukarı çıkar)                                                                     |
| Aynı düzeydeki menüler veya<br>maddeler arasında geçiş<br>yapma | <ul> <li>&lt; düğmesi (önceki menüyü veya maddeyi görüntüler) veya</li> <li>&lt; V &gt; düğmesi (sonraki menüyü veya maddeyi görüntüler)</li> </ul> |
| Ayar değerinin imlecini (_)<br>sağa veya sola taşıma            | <▶> düğmesi (sağa hareket eder) veya <◀> düğmesi (sola<br>hareket eder)                                                                             |
| Ayarı onaylama                                                  | < FEED/SELECT> (BESLE/SEÇ) düğmesi                                                                                                    |

Kontrol panelinde MENU (Menü) düğmesine bastığınızda, yazıcının menü sistemine girersiniz. Bu noktada, ekranın birinci satırı, menü sisteminde olduğunuzu gösteren [Menu] metnini içerir. Ekranın ikinci satırı, <▲> veya <♥> düğmesine basarak değiştirebildiğiniz etkin menüyü listeler.

Bu düğmeleri art arda kullanarak, ana menüleri aşağıdaki döngü sırasıyla dolaşabilirsiniz: Print Language (Yazdırma Dili); Report/List (Rapor/Liste); Meter Reading (Sayaç Okuma); Admin Menu (Yönetici Menüsü); Display Language (Ekran Dili).

Gereken ayarları yapmak için, yukarıda gösterildiği gibi ok düğmelerini kullanarak menü sisteminde gezinebilirsiniz. Örneğin, Kaset 1'deki kağıt tipini dönüştürülmüş kağıt alacak şekilde ayarlamak için şu şekilde ilerleyin: Admin Menu (Yönetici Menüsü), Printer Settings (Yazıcı Ayarları), Paper Type (Kağıt Tipi), Tray 1 (Kaset 1), Recycled (Dönüştürülmüş); sonra ayarı kaydetmek için ‹FEED/ SELECT› (BESLE/SEÇ) düğmesine, menü ekranını kapatmak için de <MENU› (MENÜ) düğmesine basın.

### Kontrol paneli dilini seçme

Tüm hata ve durum mesajları için varsayılan dil İngilizce'dir; ancak bu mesajlar birçok dilde de kullanılabilir. Ekran dilini değiştirmek için aşağıdaki işlemleri kullanın.

### NOT

Kontrol paneli ile menüleri ve alt menüleri hakkında kısa bir genel bakış için "Kontrol Paneli ve Menü sistemi" sayfa 44 bölümüne bakın.

- 1. Menü ekranını görüntülemek için (MENU) (MENÜ) düğmesine basın.
- [Display Language] (Ekran Dili) görüntülenene kadar <▲> veya
   (▼> düğmesine basın ve ardından <►> düğmesine basın.
- Gereken dil görüntülenene kadar <▲> veya <▼> düğmesine basın ve ardından < FEED/SELECT> (BESLE/SEÇ) düğmesine basın.
- 4. Dil ayarını tamamlamak için (MENU) düğmesine basın.

### Yapılandırma özeti yazdırma

Yazıcının doğru kurulup kurulmadığını kontrol etmek için, [ System Settings List] (Sistem Ayarları Listesi) yazdırmak üzere kontrol panelini kullanın.

### NOT

Kontrol panelini çalıştırırken hata yaptıysanız, yeniden başlatmak için <MENU> (MENÜ) düğmesine basın. Kontrol panelinin çalıştırılmasıyla ilgili ayrıntılar için "Kontrol Paneli ve Menü sistemi" sayfa 44 bölümüne bakın.

- 1. Menü ekranını görüntülemek için (MENU) (MENÜ) düğmesine basın.
- [Report/List] (Rapor/Liste) görüntülenene kadar <▲> veya <▼> düğmesine basın ve ardından <►> düğmesine basın.
- [System Settings] (Sistem Ayarları) görüntülenene kadar <▲> veya <▼> düğmesine basın ve ardından <►> düğmesine basın.
- 4. <FEED/SELECT> (BESLE/SEÇ) düğmesine basın [System Settings List] (Sistem Ayarları Listesi) yazdırılır.
- 5. Yazdırma tamamlandığında (MENU) düğmesine basın.

#### NOT

- > [System Settings List] (Sistem Ayarları Listesi) yönelimi, yazıcının yapılandırmasına ve ayarlarına bağlı olarak değişebilir.
- B6300'de, arka kaset takılmadığında da Output Device (Çıktı Aygıtı) sütununda [Rear Output Tray] (Arka Çıktı Kaseti) görüntülenir.
- Raporlar/listeler yüzü yukarıda (arka) kasete gönderilemez. Yüzü yukarıda (arka) kaset takıldığında, yüzü yukarıda (arka) kaset çıktı kolunu indirin.

### Bir Web sayfası üzerinden yazıcı yapılandırmalarını ayarlama

Web sayfası yoluyla, yazıcı veya iş yazdırma durumunu görüntülemek veya ayarları değiştirmek üzere, TCP/IP için etkinleştirilmiş bir ortamda web tarayıcısından yararlanabilirsiniz.

Kontrol panelinde yapılan yazıcı ayarları arasında, sistem ve network bağlantı noktası ayarları, Web sayfasında [Printer] (Yazıcı), [Network] ve [Maintenance] (Bakım) altında yapılandırılabilir.

#### NOT

- Web sayfası işlevi yalnızca yazıcı network'e bağlı olduğunda kullanılabilir.
- Aşağıdaki 1. ve 2. adımları uyguladıktan sonra Web sayfası görünmezse Başvuru Kılavuzu'na bakın.
- Yazıcı yapılandırmasını ayarlamak için Telnet te kullanabilirsiniz. Ayarlarla ilgili ayrıntılar için NIC Yapılandırma Kılavuzu'na bakın.
  - 1. Bilgisayarınızı yeniden başlatın ve Web tarayıcısını başlatın.
  - 2. Web tarayıcısında adres giriş sütununa yazıcının IP adresini veya URL'sini girin ve <Gir> tuşuna basın.

#### Çevrimiçi Yardımı Kullanma

Her ekranda ayarlanabilen maddelerle ilgili ayrıntılar için, Çevrimiçi Yardım'ı görüntülemek üzere [Help] (Yardım) düğmesine basın.

### Yazıcı sürücüsünü yükleme

Bilgisayardan yazdırmak için yazıcı sürücüsünü ve diğer gerekli yazılımı yükleyin.

Yazıcınız için kullanacağınız yükleme işlemi veya işlemleri, işletim sistemine, USB bağlantı noktası kullanımına ve network bağlantısına göre değişir.

Aşağıda, sürücüleri Windows ve Macintosh işletim sistemlerine yükleme hakkında kısa bir özet verilmektedir. Solaris, Linux ve HP-UX, dokümanlarınızın diğer kısımlarında ele alınmaktadır.

### Microsoft Windows sistemleri

- 1. Windows çalışırken, CD-ROM'u CD-ROM sürücünüze takın.
- CD-ROM otomatik olarak çalışmazsa, [Başlat Çalıştır...]'ı kullanın ve Aç alanına E:\setup (burada, E, CD-ROM sürücünüzdür) girin.
- 3. Tamam tuşuna basın.
- 4. [Driver Installation] (Sürücü Yükleme) ve ardından [Install Printer Driver] (Yazıcı Sürücüsü Yükle) seçeneğini tıklatın ve yazıcı sürücüsü yükleme işleminizi tamamlamak için ekrandaki komutları uygulayın.

### Apple Mac OS 8X, 9X (USB)

- 1. Yazıcının ve ana bilgisayarın gücünün açık olmasına dikkat edin.
- 2. "Apple LaserWriter Software" in yüklendiğinden emin olun.
- 3. USB kablosunu ana bilgisayara ve yazıcıya takın.

#### NOT

Yazıcı "kendiliğinden açılan" bir aygıt olarak kabul edilir, dolayısıyla, klavyedeki de dahil olmak üzere, Macintosh'da bulunan herhangi bir USB bağlantı noktasına takılabilir.

- 4. [Desktop Printer Utility]'yi (Masaüstü Yazıcı Yardımcı Programı) açın (Apple LaserWriter Software'i yüklediğinizde yüklenir).
- 5. Yüklediğiniz yazıcıya göre, kullanılacak doğru sürücüyü seçin.
- 6. [Printer (USB)]'yi (Yazıcı (USB)) seçin ve OK (Tamam) tuşuna basın.
- 7. Yazıcınız için uygun olan PPD dosyasını seçin.
- 8. Doğru yazıcıyı seçin.
- 9. [Create]'e (Oluştur) basın.
- 10. Artık USB yazıcısına giden bir masaüstü kısayolunuz var ve yazdırmaya hazırsınız.

### Macintosh OS X

Yükleyici program, "birleştirilmiş" bir yükleyicidir. Bu, aynı programın hem Mac OS X hem de Mac OS 9.x ve daha önceki sürümlerde de çalıştığı anlamına gelir. Akıllı bir şekilde çalışır ve sisteminiz için yalnızca uygun olan seçenekleri görüntüler.

- 1. Yazılım CD-ROM'unu CD-ROM sürücüsüne takın.
- 2. CD simgesini çift tıklatın.
- 3. [Language Folder] (Dil Klasörü) seçeneğini çift tıklatın.
- 4. [Install Oki Software] (Oki Yazılımını Yükle) kısayol simgesini çift tıklatın.

Bu, yükleyici programı başlatır. Ekrandaki yönergeleri izleyin. Varsayılan durum, tüm sürücüleri yükler: gerekli olmayanların seçimini kaldırın.

Eklenen yazılım hakkında daha fazla bilgi almak isterseniz, yardım olanağına başvurun.

### İsteğe bağlı aksesuarların ve kağıdın yapılandırmasını ayarlama

Yazıcı sürücüsü yüklendikten sonra, yazıcı sürücüsünün [Options] (Seçenekler) sekmesinin altında isteğe bağlı aksesuarlar ve her kasete yüklenen kağıt türleri/boyutları ile ilgili ayarları yapılandırın. Ayrıntılar için, yazıcı sürücüsünün Çevrimiçi Yardım'ına veya Başvuru Kılavuzu'na bakın. Örneğin Windows XP kullanarak [Options] (Seçenekler) sekmesini görüntüleme işlemi şu şekildedir:

- 1. Araç çubuğunda [Başlat]'ı tıklatın, sonra [Yazıcılar ve Fakslar]'ı seçin.
- 2. Bu yazıcının simgesini tıklatın, sonra da [File] (Dosya) menüsünden [Properties]'i (Özellikler) seçin.
- 3. [Options] (Seçenekler) sekmesini tıklatın.

### Test dokümanı yazdırma

Yükleme işlemini tamamladıktan sonra, bir uygulamadan doküman yazdırarak yazıcının doğru çalışıp çalışmadığını kontrol edin.

# Kağıt sıkışırsa

### **DİKKAT!**

Sıkışan kağıdı çıkarırken, makinenin içinde yırtılmış kağıt parçası kalmamasına dikkat edin. Makinede kalan bir parça kağıt, yangına neden olabilir. Bir kağıt sayfası ısıtma tamburuna sarılırsa veya sıkışan kağıdın temizlenmesi zor veya görülmesi olanaksız olduğunda, kağıdı kendiniz çıkarmaya çalışmayın. Bu, yaralanmalara veya yanmalara neden olabilir. Hemen makineyi kapatın ve Oki bayinize başvurun.

Kontrol panelindeki mesaja uygun olarak kapağı açın ve sıkışan kağıdı çıkarın. Kağıt yırtılırsa, yırtık kağıt parçası kalıp kalmadığını kontrol edin.

### DİKKAT!

Isıtıcı birim çalışma sırasında ısınır. Dokunmamaya dikkat edin.

Kapaklar ve kasetler aşağıdaki şemada tanımlanmıştır:

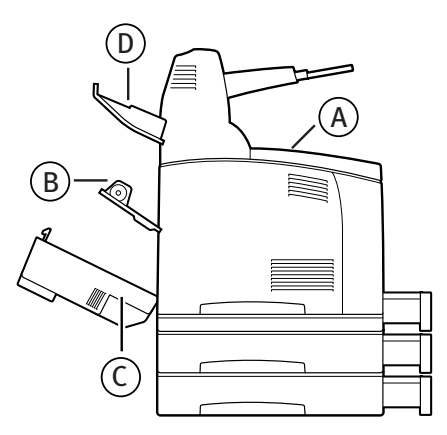

Kapak A: İsteğe bağlı ofset çıkış kaseti takıldığında, kapak A'yı açmadan önce kaseti katlayın. Drum-toner kartuşunun çıkarılması için bir mesaj görüntülendiğinde "Kapak A'nın içi" sayfa 54 bölümüne bakın. Kapak B:

### NOT

Arka kapağı açarken, arka kaseti (takılmışsa) çıkarın.

Kapak B'yi açın (B6300'de, şemada gösterildiği gibi kolu kaldırın ve kapak B'yi açın (1)). Kapak B'yi açtıktan sonra, \* ile işaretli kısmı tutun, ısıtıcı biriminin kapağını açın (2) ve sıkışan kağıdı çıkarın.

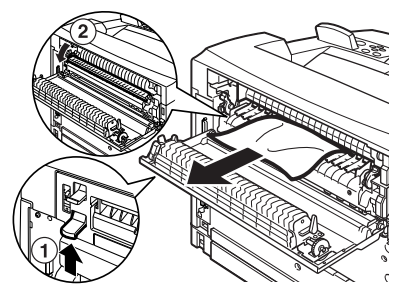

Kapak C (Çift Taraflı Birim):

### NOT

Arka kapağı açarken, arka kaseti (takılmışsa) çıkarın.

Çift taraflı birim kapağını açmak için kolu yukarı itin (1).

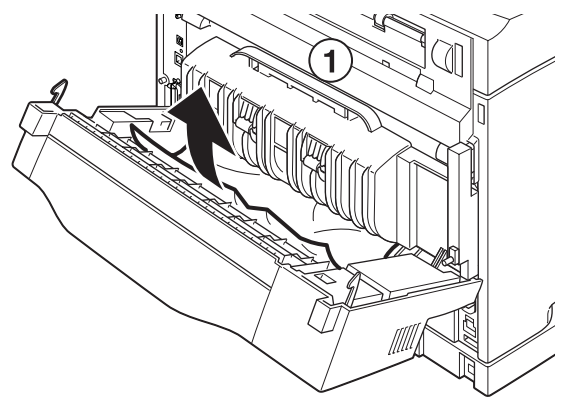

Kapak D (Ofset çıkış kaseti):

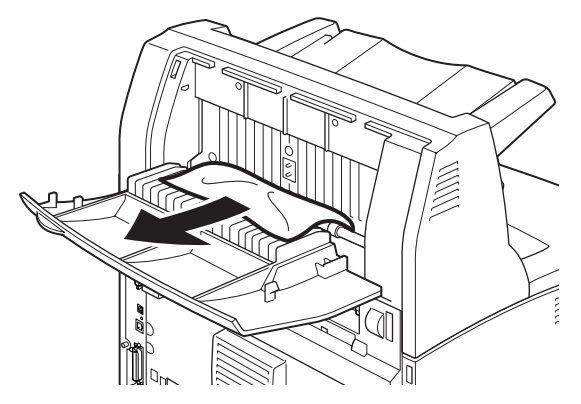

Kağıt Kaseti: Kaseti çekip çıkarın ve kağıdı çıkarmak için yönergeleri uygulayın. "Kağıt Kasetinin içi" sayfa 55 bölümüne bakın.

### Kapak A'nın içi

Kontrol panelinde [Paper jam Open Cover A] (Kağıt sıkışması Kapak A'yı Açın) veya [Remove cartridge Clear jam] (Kartuşu çıkarıp Sıkışan kağıdı temizleyin) mesajı gösterildiğinde, sıkışan kağıdı çıkarmak için aşağıdaki işlemi uygulayın:

- 1. Kapak A'yı açın ve drum-toner kartuşunu tutma yerinden tutarak yazıcıdan çıkarın (1).
- 2. Tamburu şemada gösterildiği gibi çevirin ve içinde sıkışan kağıdı çıkarın (2).

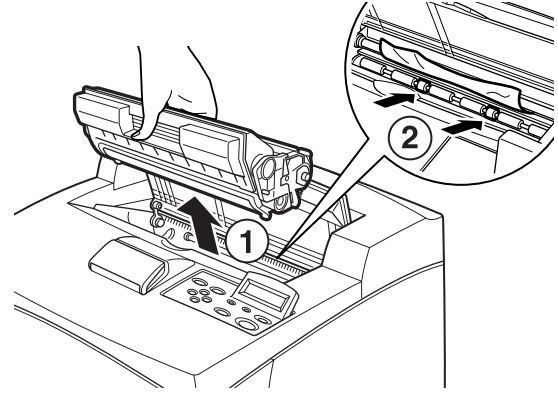

Kağıt sıkışırsa > 54

3. Drum-toner kartuşunu ve Kapak A'yı orijinal konumlarına döndürün.

### **DİKKAT!**

İsteğe bağlı ofset çıkış kaseti takıldığında, kaseti orijinal konumuna döndürmeden önce Kapak A'yı kapatın.

Ofset çıkış kaseti katlanmış olarak yazdırmaya devam etmek, kağıt sıkışmasına neden olabilir. Yazıcıyı her zaman kaset açık olarak kullanın.

### Kağıt Kasetinin içi

Aralıklı olarak aşağıdaki mesajlar görüntülendiğinde, sıkışan kağıdı çıkarmak için aşağıdaki işlemi uygulayın: [Pull out all trays. Clear jam] (Tüm kasetleri çıkarın. Sıkışan kağıdı temizleyin) ve [Clear jam and close Cover A] (Sıkışan kağıdı temizleyin ve Kapak A'yı kapatın):

Kağıt kasetlerini çıkarma:

- 1. Tüm kağıt kasetlerini çekip çıkarın ve buruşmuş kağıtları çıkarın.
- 2. Yazıcının içini inceleyin ve tüm sıkışmış kağıtları çıkarın.

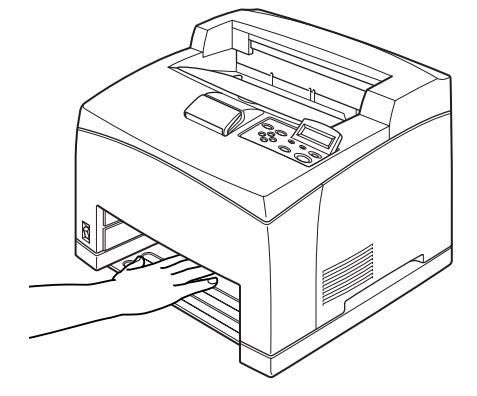

Kağıdı çıkardıktan sonra:

- 1. Kağıt kasetlerini yazıcının içine tamamen geri itin.
- 2. Hata mesajını temizlemek için Kapak A'yı açın ve kapatın.

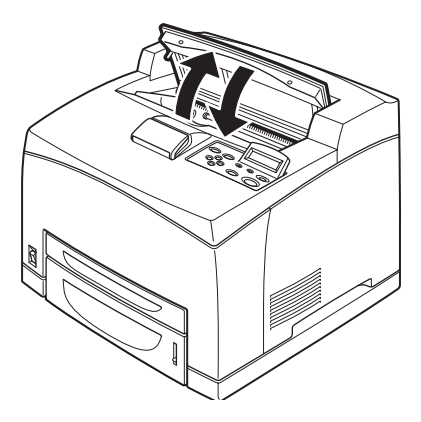

## Hata Mesajları

Kontrol panelinde bir hata mesajı görüntülenirse, hatayı gidermek için yönergeleri izleyin. Mesaj içeriğine bağlı olarak, hatayı gidermek için aşağıda Başvuru sütunundaki yönergeleri izleyin.

| Mesaj içeriği                                                            | Başvuru                                                                                                    |
|--------------------------------------------------------------------------|----------------------------------------------------------------------------------------------------|
| Hata kodu xxx-xxx<br>görüntülenir.                                       | Hata kodları listesi için Başvuru kılavuzuna bakın.                                                                       |
| Kağıt sıkışması veya<br>"Remove paper" (Kağıdı<br>çıkarın) görüntülenir. | "Kağıt sıkışırsa" sayfa 52 bölümüne bakın.                                                                                |
| Drum-toner kartuşunu takma<br>ve değiştirme                              | Tüketim malzemesi ambalaj kutusunda veya "Drum-Toner<br>Kartuşunu Takma" sayfa 36 bölümünde açıklanan<br>işlemlere bakın. |
| Kağıt yükleme ve yeniden<br>doldurma                                     | "Kağıt yükleme" sayfa 41 bölümüne bakın.                                                                                  |

Aşağıdaki bölümde, daha karmaşık mesajlar için gereken içerik ve eylemler açıklanmaktadır. Mesajlar hakkında burada açıklanmayan ayrıntılar için Başvuru Kılavuzu'na bakın.

| Mesaj                                                                          | Koşul/Neden/Eylem                                                                                                    |
|--------------------------------------------------------------------------------|----------------------------------------------------------------------------------------------------|
| Corrupt HDD File.<br>(Bozuk HDD Dosyası.)<br>SEL (Seçim) tuşuna<br>basın       | Sabit disk (isteğe bağlı) takıldığında, yazıcı kullanılırken güç<br>kesilirse, yazıcı sabit diskteki verilerin bozulduğunu kabul eder.<br>Kontrol panelinde < FEED/SELECT> (BESLE/SEÇ) düğmesine basın.<br>Sabit disk başlatılır.  |
|                                                                                | ve yüklenen PostScript yazı tipleri hakkındaki veriler silinir.                                                                                                    |
| Corrupt Log file<br>(Bozuk Log dosyası)<br>Press SEL key (SEL<br>tuşuna basın) | Sabit disk (isteğe bağlı) takıldığında, yazıcı kullanılırken güç<br>kesilirse, yazıcı sabit diskteki verilerin bozulduğunu kabul eder.<br>Kontrol panelinde < FEED/SELECT> (BESLE/SEÇ) düğmesine basın.<br>Log dosyası başlatılır. |
|                                                                                | Log dosyasını başlatmak 1 dakika sürebilir. Başlatma işlemi devam ederken yazıcının gücünü kapatmayın.                                                                                                    |

| Mesaj                                                                                   | Koşul/Neden/Eylem                                                                                                    |
|-----------------------------------------------------------------------------------------|----------------------------------------------------------------------------------------------------|
| Incorrect paper<br>(Yanlış kağıt)<br>type Reselect<br>(Yeniden Seç yazın)               | Yazıcı sürücüsünde [Paper Type] (Kağıt Tipi) altında belirtilen<br>tipteki kağıt, kasetlerde yüklü değil. Başka tipte kağıda yazdırmak<br>için kontrol panelinde < FEED/SELECT> (BESLE/SEÇ) düğmesine<br>basın veya işi iptal etmek için < CANCEL>'a (İPTAL) basın. |
| SEL to print<br>(yazdırmak için SEL)<br>CANCEL to cancel<br>(iptal etmek için<br>İPTAL) |                                                                                                    |
| Off-line (Çevrimdışı)                                                                   | (ON LINE) (Çevrimiçi) düğmesine basıldığında yazıcı çevrim dışıdır.<br>Çevrimdışı durumu iptal etmek için (ON LINE) düğmesine yeniden                                                                                                    |
| Off-line (Çevrimdışı)<br>Data in memory                                                 | basın.                                                                                                    |
| (Veriler bellekte)                                                                      | Yazıcı çevrim dışı iken bilgisayardan yazdırma verisi alamaz.                                                                                                    |
| Ready to print<br>(Yazdırmaya hazır)                                                    | Unable to retrieve IP address from DNS. (DNS'den IP adresi alınamıyor.)                                                                                                    |
| DNS Update Fail (DNS<br>Güncelleştirme<br>Hatası)                                       | DNS ayarlarını ve IP adresi almayı kontrol edin.                                                                                                    |
| Ready to print                                                                          | DHCP sunucusundan IP adresi alınamadı.                                                                                                    |
| (Yazdırmaya hazır)<br>Get IP Add. Fail (IP                                              | IP adresi alma yöntemini değiştirin ve IP adresini elle ayarlayın.                                                                                                    |
| Adresi Alma Hatası)                                                                     | Başvuru Kılavuzu'na bakın.                                                                                                    |
| Ready to print<br>(Yazdırmaya hazır)<br>Repl. Drum/Toner<br>(Drum/Toneri<br>değiştirin) | Drum/toner kartuşunun kısa süre içinde değiştirilmesi<br>gerekmektedir. Yeni bir drum/toner kartuşu hazırlayın. Bu mesaj<br>görüntülendikten sonra yaklaşık 100 sayfa daha yazdırabilirsiniz.                                                                       |

# Dizin

### A

#### С

| Çevrimiçi Yardım (Web sayfası |
|-------------------------------|
| işlevi)48                     |

#### D

Drum/Toner Kartuşunu Takma.....36

#### Ε

Ek Bellek Takma......35

#### F

< FEED/SELECT> (BESLE/SEÇ) düğmesi ......45

#### G

Güç kablosunu takma ......40

#### H

Hata Mesajları (kontrol paneli) .... 57

#### İ

| İsteğe Bağlı Aksesuarları  |     |
|----------------------------|-----|
| Takma                      | .14 |
| İsteğe Bağlı Aksesuarların |     |
| Yapılandırmasını Ayarlama  | .51 |

#### K

| kağıt kaseti                 | 55 |
|------------------------------|----|
| Kağıt Sıkıştığında           | 52 |
| kağıt yükleme                |    |
| kağıt kasetine kağıt yükleme | 41 |

#### Μ

<MENU> (MENÜ) düğmesi ......45

#### 0

ok düğmeleri ......45 [Seçenekler] (Options) sekmesi ...51

#### R

rapor/liste yazdırma ......47

#### S

sistem ayarları listesi ......47 Sorun Oluştuğunda Yoğunlaşma Oluştuğunda ......12

#### W

Web sayfası işlevi Çevrimiçi Yardımı Kullanma......48

### Y

| Yazıcı sürücüsü |   |
|-----------------|---|
| Yükleme4        | 9 |
| yazıcıyı kurma1 | 2 |

# OKI irtibat bilgileri

#### OKI Europe Limited Türkiye İrtibat Bürosu

Harmancı Street, Harmancı Giz Plaza 35/18 34394 Levent İstanbul, 80640

Tel :+90 212 279 2393 Faks:+90 212 279 2366 Website: http://www.oki.com.tr

#### Oki Europe Limited. Eastern Region

550 Dundee Road Slough Trading Estate Berkshire, SL1 4LE

Tel :+44 1753 226 100 Faks: +90 1753 226 185 Website: http://www.okieurope.com B6200/B6300

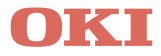

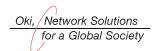

OKI EUROPE, PART OF OKI ELECTRIC

CENTRAL HOUSE BALFOUR ROAD, HOUNSLOW TW3 1HY UNITED KINGDOM TEL +44 (0) 20 8219 2190 FAX +44 (0) 20 8219 2199